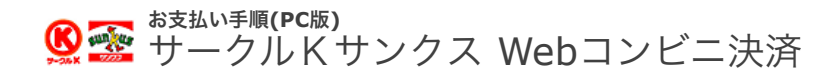

1. Kステーショントップメニューの選択

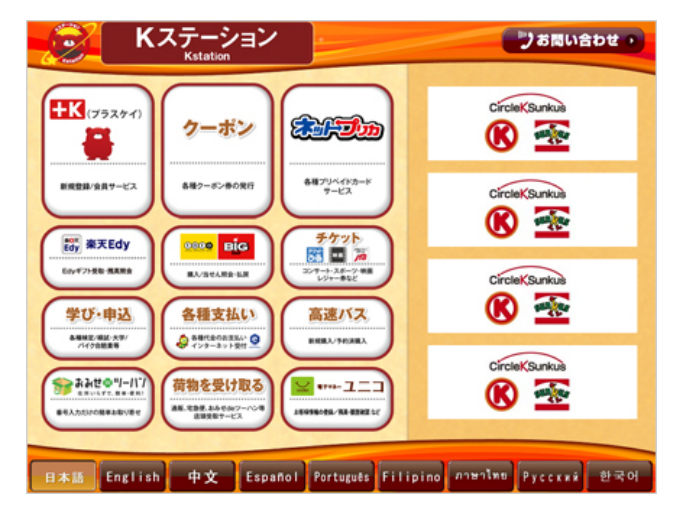

サークルK・サンクス店舗に設置されているKステー ション端末にて手続きを開始します。控えた「受付番 号」および「電話番号」をお持ちの上、Kステーション のトップ画面から「各種支払い」ボタンを選択してくだ さい。

2. お手持ちの番号種類の選択

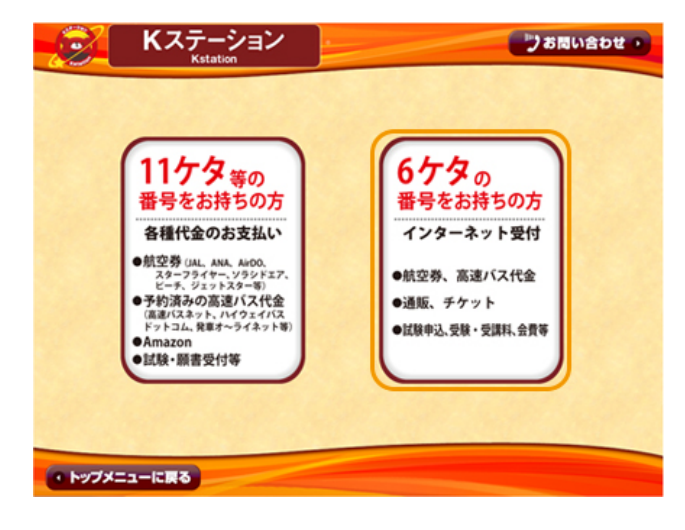

「6ケタの番号をお持ちの方」を選択します。

3. 受付番号の入力

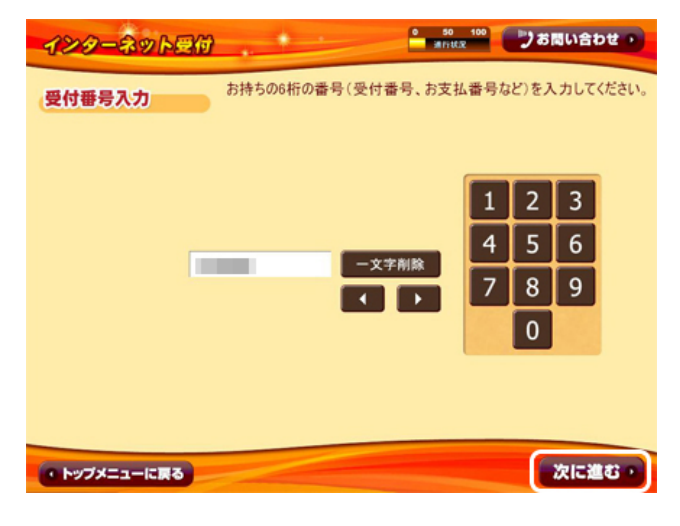

ショップから通知された「受付番号」を入力し、「次に 進む」ボタンを押します。

## 4. 受付票の発券と支払い

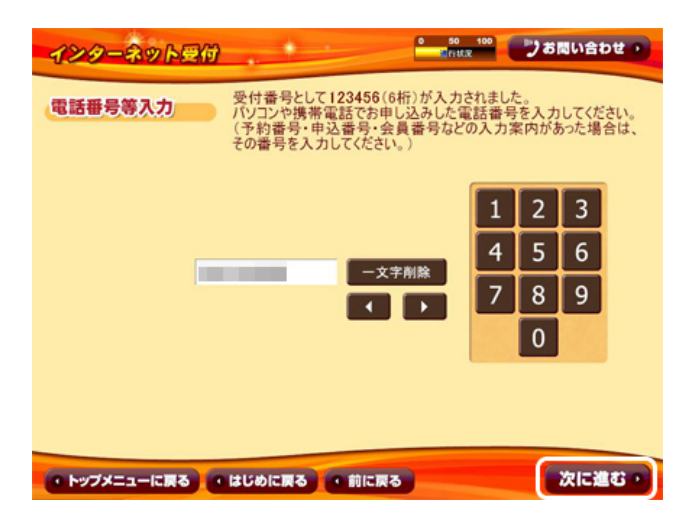

5. 注意事項の確認

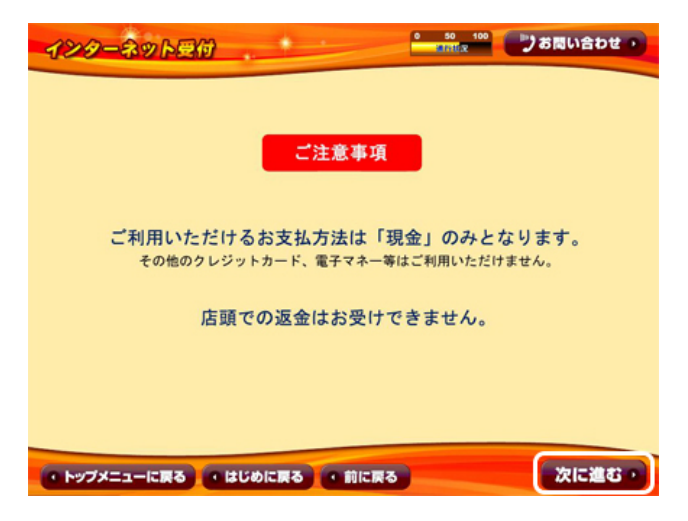

ご注文時の「電話番号」を入力し、「次に進む」ボタン を押します。

ご注意事項の確認画面が表示されます。 内容をご確認いただき、「次に進む」ボタンを押しま す。

6. 注文内容の確認

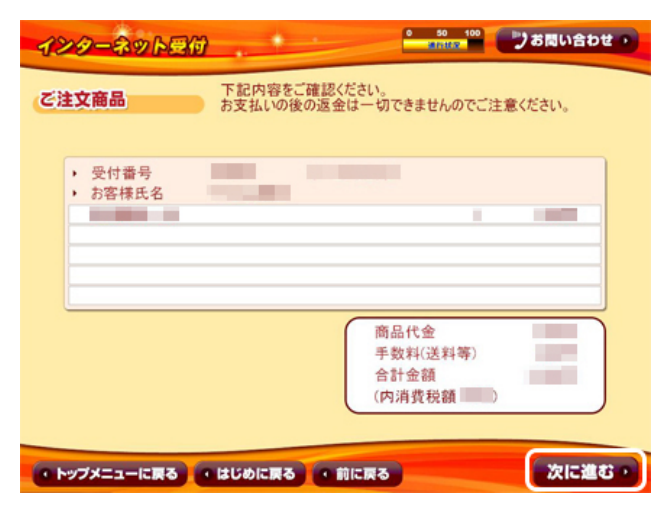

お客様のご注文内容の確認画面が表示されます。 内容をご確認いただき、「次に進む」ボタンを押しま す。

## 7. 受付票の発券と支払い

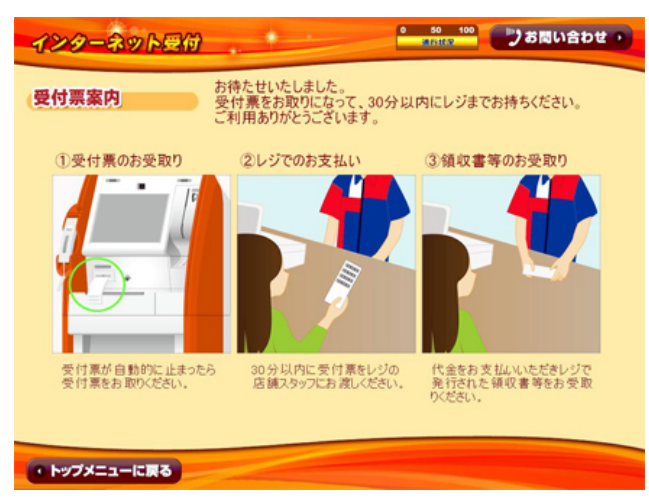

Kステーションから「受付票」が発券されますので、 その「受付票」を持ってレジにご提示いただき、お支払い ください。

お支払い後、「領収書」を必ずお受取りください。

※請求書は、お支払い後も大切に保管してください。